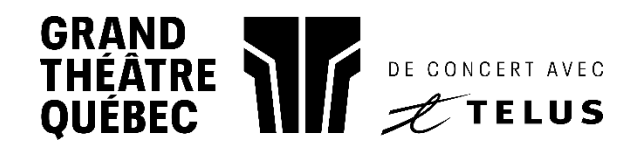

## Comment imprimer mes billets?

1. Cliquez sur MES BILLETS dans le bandeau supérieur du site web grandtheatre.qc.ca

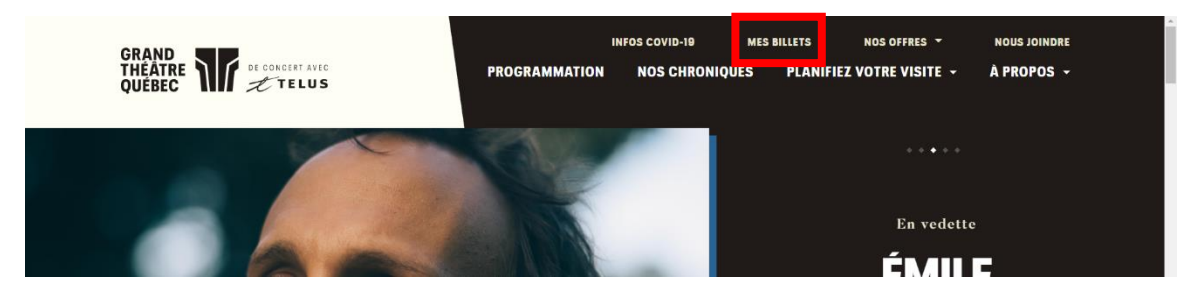

## 2. Connectez-vous à votre compte

| GRAND<br>THEATRE<br>QUEBEC |                                                                                                    | 🚯 FR 📜 | 7 |
|----------------------------|----------------------------------------------------------------------------------------------------|--------|---|
|                            | Grand Théâtre de Québec - Connectez-vous<br>Propulsé par <i>ticketmaster</i>                                                                                                    |        |   |
|                            | <ul> <li>Nouse pour voire compte Grand Théâte de Québec étuite et la Québec et voire compte Ticketmaster.</li> <li>Détenteur d'un compte Grand Théâte de Québec? Utilisez voire adresse courriel pour vous connecter et mettez à jour voire mot de passe il vous y êtes invité.</li> <li>Nouvel utilisateur? Utilisez voire adresse courriel et mot de passe Ticketmaster.</li> <li>En savoir plus</li> </ul> |        |   |
|                            | Adresse courriel<br>bhornoy@hotmail.fr                                                                                                    |        |   |
|                            | Mot de passe<br>AFFICHER                                                                                                    |        |   |
|                            | Se souvenir du courriel Mot de passe oublié?                                                                                                    |        |   |

3. Sélectionnez votre événement parmi la liste de vos achats

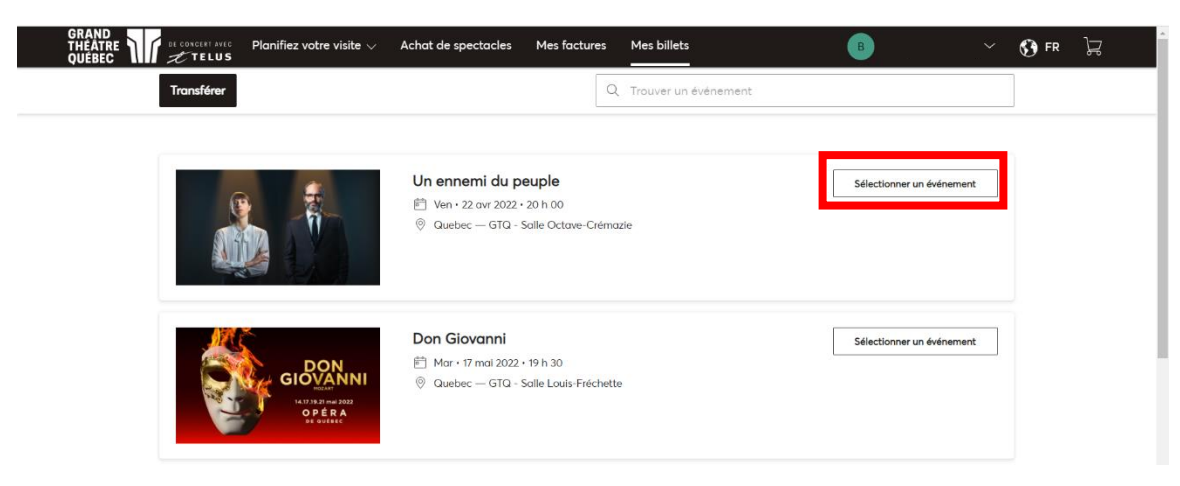

4. Cliquez sur l'icône d'impression

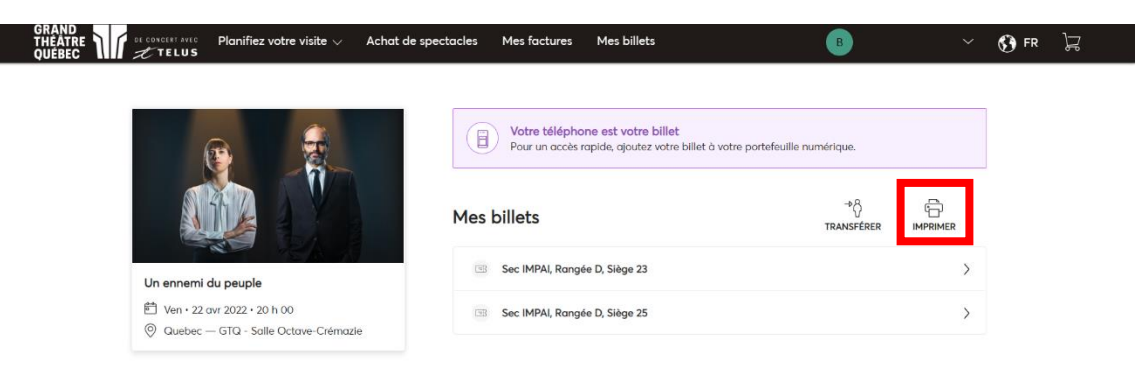

5. Cochez les billets à imprimer puis cliquez sur « Suivant »

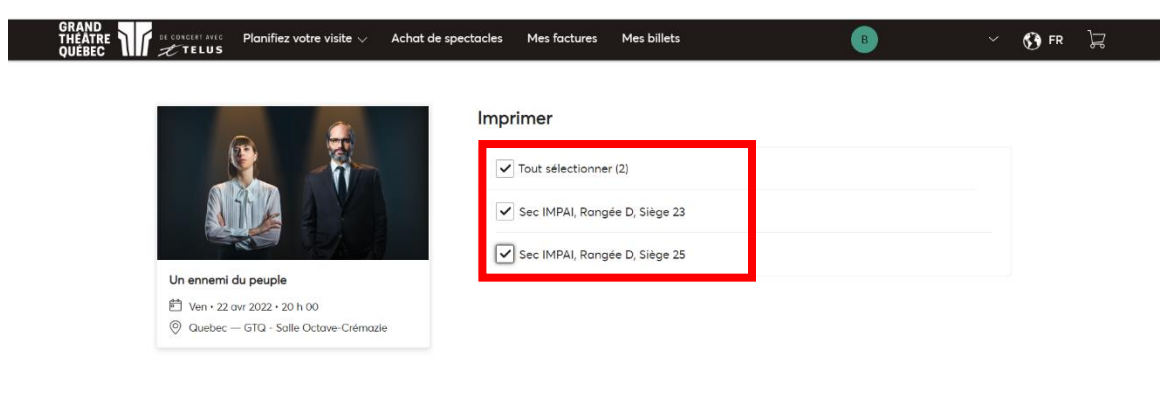

| Annuler | Suivant |
|---------|---------|
|         |         |

## 6. Cliquez sur « Imprimer »

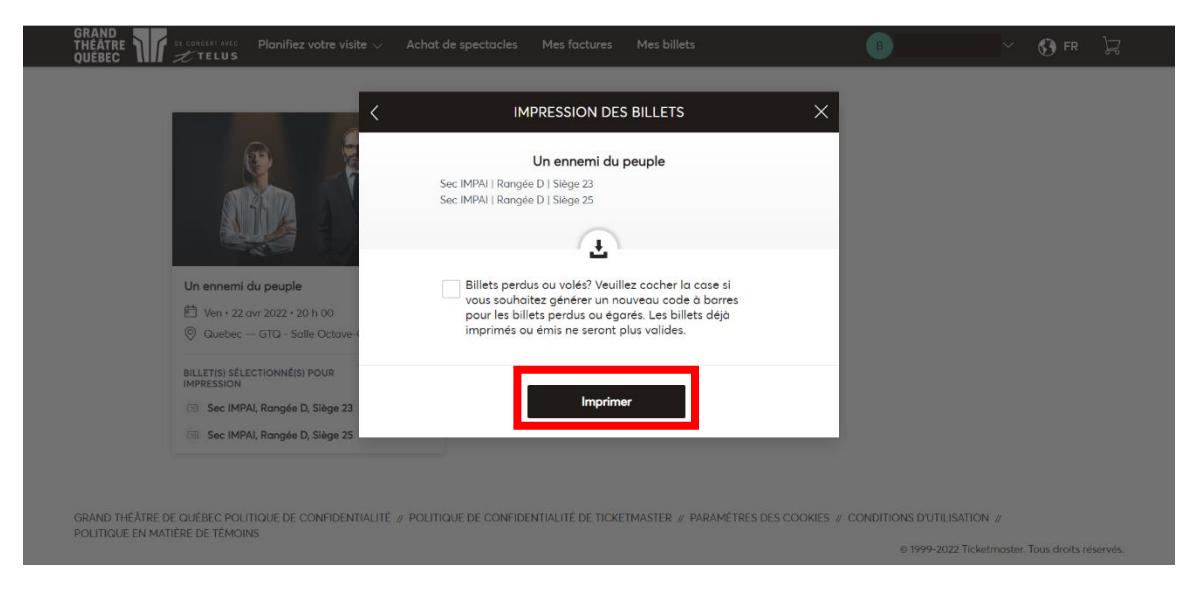

## 7. Cliquez sur « Terminer ».

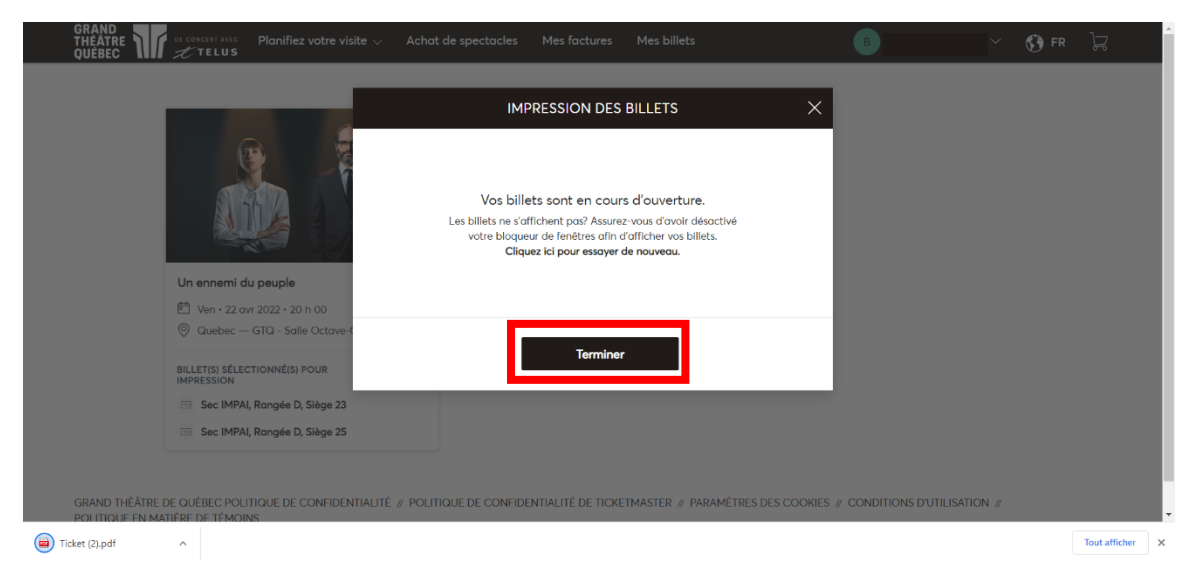

8. Les billets se sont enregistrés automatiquement **dans vos téléchargements sous la forme d'un fichier « Ticket.pdf »** : ils sont prêts à être imprimés!